# Trimble R12i

GNSS RECEIVER

# USER GUIDE

Version 1 Revision A September 2020

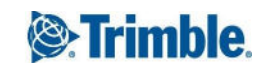

# **Corporate Office**

Trimble Inc. 935 Stewart Drive Sunnyvale, California 94085 USA

# **Geospatial Division**

Trimble Inc. 10368 Westmoor Drive Westminster, CO 80021 USA www.trimble.com Email: trimble\_support@trimble.com

# Legal Notices

© 2020, Trimble Inc. All rights reserved.

Trimble, the Globe & Triangle logo, CenterPoint, OmniSTAR, and xFill are trademarks of Trimble Inc., registered in the United States and in other countries. CMR+, EVEREST, ProPoint, RTX, SurePoint, TIP, Trimble Access, TRIMMARK, VRS and VRS Now are trademarks of Trimble Inc.

Microsoft, Edge, Internet Explorer, Silverlight, and Windows are either registered trademarks or trademarks of Microsoft Corporation in the United States and/or other countries.

The Bluetooth word mark and logos are owned by the Bluetooth SIG, Inc. and any use of such marks by Trimble Inc. is under license.

Wi-Fi is a registered trademark of the Wi-Fi Alliance.

Support for Galileo is developed under a license of the European Union and the European Space Agency.

Apple, iPad, and iPhone are trademarks of Apple Inc., registered in the U.S. and other countries.

Use of the Made for Apple badge means that an accessory has been designed to connect specifically to the

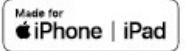

Apple product(s) identified in the badge and has been certified by the developer to meet Apple performance standards. Apple is not responsible for the operation of this device or its compliance with safety and regulatory standards.

Google, Google Play and other marks are trademarks of Google LLC.

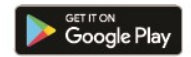

All other trademarks are the property of their respective owners.

## NTP Software Copyright

© University of Delware 1992-2015. Permission to use, copy, modify, and distribute this software and its documentation for any purpose with or without fee is hereby granted, provided that the above copyright notice appears in all copies and that

both the copyright notice and this permission notice appear in supporting documentation, and that the name University of Delaware not be used in advertising or publicity pertaining to distribution of the software without specific, written prior permission. The University of Delaware makes no representations about the suitability this software for any purpose. It is provided "as is" without express or implied warranty.

#### **Release Notice**

This is the September 2020 release (Revision A) of the Trimble R12i receiver documentation.

# Limited Warranty Terms and Conditions

#### **Product Limited Warranty**

Subject to the terms and conditions set forth herein, Trimble Inc. ("Trimble") warrants that for a period of 1 year from date of purchase this Trimble product (the "Product") will substantially conform to Trimble's publicly available specifications for the Product and that the hardware and any storage media components of the Product will be substantially free from defects in materials and workmanship.

# **Product Software**

Product software, whether built into hardware circuitry as firmware, provided as a standalone computer software product, embedded in flash memory, or stored on magnetic or other media, is licensed solely for use with or as an integral part of the Product and is not sold. The terms of the end user license agreement, as included below, govern the use of the Product Software, including any differing limited warranty terms, exclusions and limitations, which shall control over the terms and conditions set forth in the limited Product warranty.

## **Warranty Remedies**

If the Trimble Product fails during the warranty period for reasons covered by this limited warranty and you notify Trimble of such failure during the warranty period, Trimble will repair OR replace the nonconforming Product with new, equivalent to new, or reconditioned parts or Product, OR refund the Product purchase price paid by you, at Trimble's option, upon your return of the Product in accordance with Trimble's product return procedures then in effect.

# How to Obtain Warranty Service

To obtain warranty service for the Product, please contact your Trimble dealer. Alternatively, you may contact Trimble to request warranty service at +1-408-481-6940 (24 hours a day) or email your request to trimble\_support@trimble.com. Please be prepared to provide:

-your name, address, and telephone numbers;

- -proof of purchase;
- -a copy of this Trimble warranty

